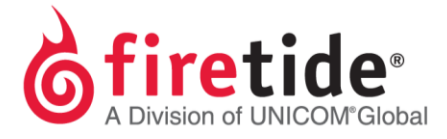

## Creating a Change Request to Move a DUAL RADIO, Wireless-N, Management, or Mobility license

1. Click on the **Licensing** tab, highlight the **DUALRADIO**, **Wireless-N**, **Management**, or **Mobility** license key (if present), and click **HotPort List**.

The examples below reference making a change request for a DUAL RADIO.

| Database Management<br>Network Management | Licensed version<br>License Informati | Total Node Qty<br>ion Licensed | [Mesh Nodes :30 N<br>To | lobility :0 WLAN :0 C | oual Radio :10] |                 |
|-------------------------------------------|---------------------------------------|--------------------------------|-------------------------|-----------------------|-----------------|-----------------|
| HotView™ Management                       | License Keys                          |                                |                         |                       |                 |                 |
| Licensing                                 |                                       |                                |                         |                       |                 |                 |
| Alarm Management                          |                                       |                                |                         | 01                    | Add Licen       | se key          |
| Security                                  | Kev                                   | Used/New                       | Type                    | Time of Request       | Qtv             | Time of General |
|                                           | DAEOCPECFGF                           | USED                           | MANAGEMENT              | 04-09-2010 11:        | 10              | 04-09-2010 11:  |
|                                           | GGEFHDEOEN                            | USED                           | MANAGEMENT              | 04-09-2010 11:        | 10              | 04-09-2010 11:  |
|                                           | EKELEKEFEFY                           | USED                           | DUALRADIO               | 04-09-2010 11:        | 10              | 04-09-2010 11:  |
|                                           | EIHIHFFCFGHJ                          | USED                           | MANAGEMENT              | 08-06-2010 14:        | 10              | 01-10-2011 10:  |
|                                           | EPGPFEBEMFD                           | USED                           | WIRELESS-N              | 01-10-2011 10:        | 30              | 01-10-2011 10:  |
|                                           |                                       |                                |                         |                       |                 |                 |

 The Dual Radio Activation Key, License Quantity and Used Quantity will be visible as shown below, and then click on **Modify HotPort List.** (Note that the serial numbers in this document are just examples. Your **HotPort list** serial numbers under **HotPort Serial** will be different.)

| Jual Radio Activation R | (ey : Your Key here |                        |
|-------------------------|---------------------|------------------------|
| License Quan            | tity: 10            |                        |
| Libence quan            |                     |                        |
| Used Quan               | tity: 7             |                        |
| HotPort List            |                     | Add HotPort Serial     |
| Index                   | HotPort Serial      |                        |
| 1 V                     | VNX090903500513     | HotPort Serial :       |
| 2 V                     | VUH090903500535     |                        |
| 3 V                     | VBX090903500471     | Add Clear              |
| 4 V                     | VMT090903500564     | Available HotDort List |
| 5 V                     | VO2090903500504     | Available Hole of List |
| 6 V                     | V4O090903500578     | Index HotPort Serial   |
| 7 V                     | VLY090903500548     |                        |
|                         | Remove              |                        |
|                         |                     |                        |

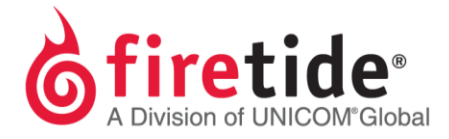

Highlight the Serial # of the node you intend to replace under HotPort List. (Note that if the new Serial # is already present under Available HotPort List, skip to step 4.)
Otherwise, the new Serial # is entered under Add HotPort Serial in the HotPort Serial field. Click Replace.

|                    | Your Key here |                                 |
|--------------------|---------------|---------------------------------|
| License Quantity : | 10            |                                 |
| Used Quantity :    | 7             |                                 |
| HotPort List       |               | Add HotPort Serial              |
| Index HotPort      | Serial Type   | HotPort Serial: WIY111003501934 |
| WI H090903         | 500535 USED   |                                 |
| WBX0909035         | 500471 USED   | Replace Clear                   |
| 4 WMT0909035       | 500564 USED   |                                 |
| WO20909035         | 500504 USED   | Available HotPort List          |
| 5 W400909035       | 500578 USED   | Index HotPort Serial            |
|                    |               |                                 |
|                    |               |                                 |

4. The new Serial # has now dropped down below, and shows up under **Available HotPort** List.

| Jual Radio Activation Ke | y: Your Ke | ey Here |                        |
|--------------------------|------------|---------|------------------------|
| License Quantit          | y: 10      |         |                        |
| Used Quantit             | y: 7       |         |                        |
| HotPort List             |            |         | Add HotPort Serial     |
| Index HotPo              | ort Serial | Туре    | HotPort Serial:        |
| 1 WNX09090               | 3500513    | USED    |                        |
| 2 WUH09090               | 2500474    | USED    | Replace Clear          |
| 5 WBX09090               | 35004/1    | USED    |                        |
| 5 W0200000               | 2500504    | LISED   | Available HotPort List |
| 6 W4000000               | 3500504    | USED    | Index HotPort Serial   |
| 2 W4 V00000              | 2500570    | USED    | 1 WIY111003501934      |
|                          |            |         |                        |
|                          |            |         |                        |

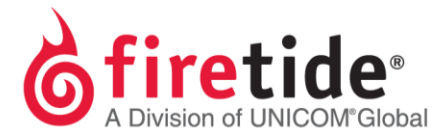

5. Click **Replace**, under the **Available HotPort List** window, and the new node will replace the one highlighted in **HotPort List**.

| Dual Ra | dio Activation Key : | Your K | ey Here |                                                                                                    |
|---------|----------------------|--------|---------|----------------------------------------------------------------------------------------------------|
|         | License Quantity :   | 10     |         |                                                                                                    |
|         | Used Quantity :      | 7      |         |                                                                                                    |
| HotPort | List                 |        |         | Add HotPort Serial                                                                                                    |
| Inde    | x HotPort            | Serial | Туре    | HotPort Serial                                                                                                    |
| 10      | WNX0909035           | 00513  | USED    |                                                                                                    |
| 2       | WUH0909035           | 00535  | USED    | Replace Clear                                                                                                    |
| 3       | WBX0909035           | 00471  | USED    | Inspace Cool                                                                                                    |
| 4       | WMT0909035           | 00564  | USED    | Available HotPort List                                                                                                    |
| 5.      | WO20909035           | 00504  | USED    | Total and the second second seco |
| 6       | W4O0909035           | 00578  | USED    | Index HotPort Senal                                                                                                    |
|         |                      |        |         | *                                                                                                    |
|         |                      |        | 1       | Replace                                                                                                    |

6. Click **Save** and the following window will appear:

| (i) | To send request for lig | ense by email click 'YES' |
|-----|-------------------------|---------------------------|
| -   | to send request for he  | cense later click 'NO'.   |

- 7. If connected to the internet and SMTP is configured, then click **Yes** and the license request will automatically be sent.
- 8. If Internet and Outlook is not available from your system, select **No** and save to your Desktop.
- 9. Copy to a flash drive, and send from an Internet ready system to <u>licensing@firetide.com</u> or connect to the Internet from the system you are on and then send.
- 10. If there are no issues with the request, then Firetide licensing will approve this request and email the approved .lic file as an attachment.
- 11. You may then import this file by selecting the Dual Radio, Wireless-N, Management, or Mobility
- 12. license, and select the **Import New List** radio button.

FTCHANGE REQPROCESS05014 Rev. 01